## TYÖMAAHELPPI – 1) sovelluksen lataaminen ja 2) käyttäjäksi rekisteröityminen

1)Sovelluksen lataaminen

Lataa sovellus mobiililaitteellesi sovelluskaupasta

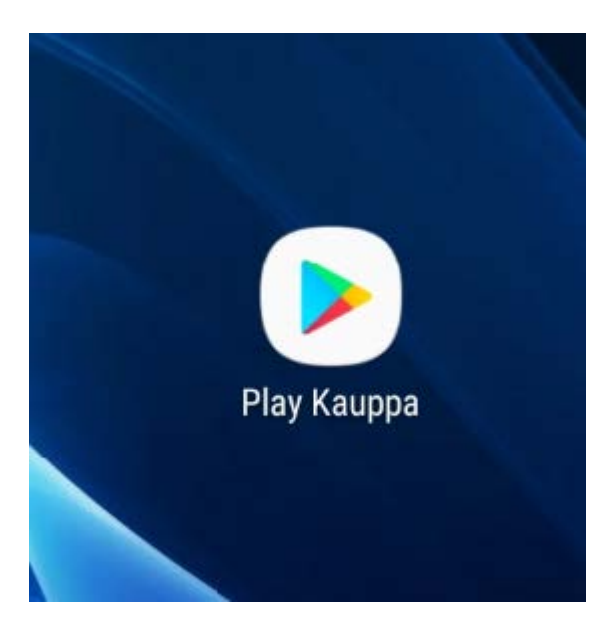

Hae nimellä Työmaahelppi, asenna laitteellesi ja hyväksy käyttöoikeuspyyntö

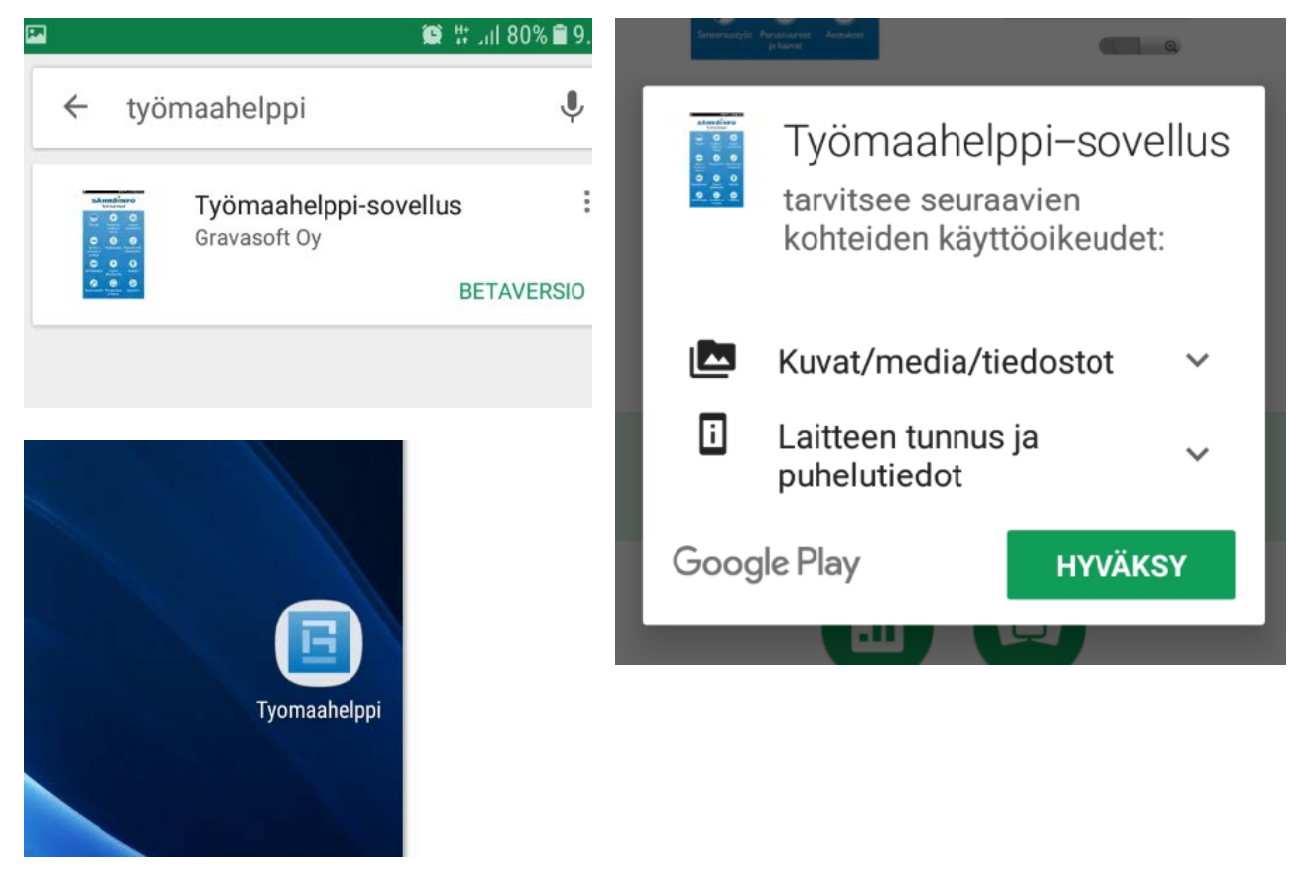

Työmaahelpin pikakuvake

## 2) käyttäjäksi rekisteröityminen

| SÄHI        | KÖINFO                |
|-------------|-----------------------|
| Käyttäjätun | nus                   |
| Salasana    |                       |
| Muista mi   | inut tässä laitteessa |
|             |                       |

-Luo uusi käyttäjätunnus

| SÄHKÖINFO                                    | organisaatiosi Tyo<br>pääkäyttäjältä.                                |
|----------------------------------------------|----------------------------------------------------------------------|
| Rekisteröintikoodi                           | Matkapuhelinnu<br>käyttäjätunnukse                                   |
| Puhelinnumero                                |                                                                      |
| Etunimi                                      |                                                                      |
| Sukunimi                                     |                                                                      |
| Salasana                                     | Keksi <b>salasana</b> tu<br>min. 6 merkkiä                           |
| Vahvista salasana                            |                                                                      |
| Osasto                                       | <b>osastoon</b> voit lait<br>paikkakunnan tai<br>tarvittavan viiteti |
| Hyvaksyn tietosuojaselosteen<br>Rekisteröidy | <b>Hyväksy</b> tietosuo<br>(pääset lukemaar<br>klikkaamalla teks     |
|                                              |                                                                      |

Syötettyäsi tiedot paina Rekisteröidy

Rekisteröintikoodin saat ömaahelpin

merosi toimii ena

innuksellesi

ttaa muun iedon

ojaseloste n selosteen stiä)

Saat aktivointikoodin tekstiviestinä

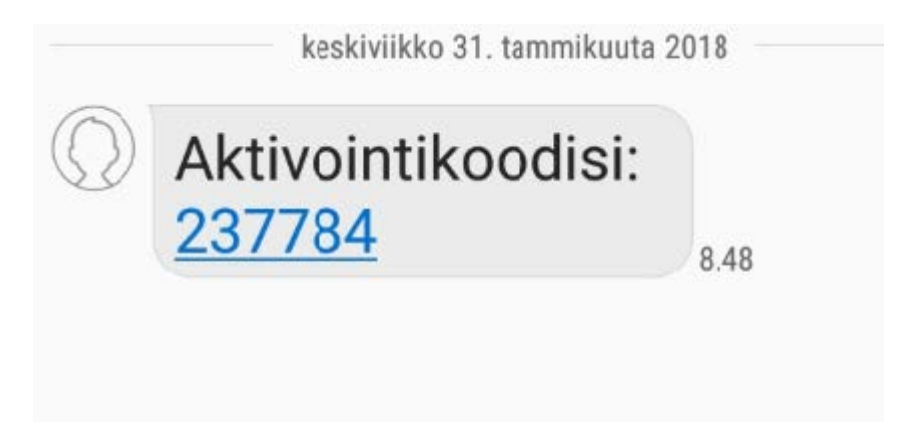

Syötä se sovellukseen aktivoidaksi tunnuksesi

| <b>SÄHKÖI</b><br>237784                                                                                             | IFO |
|----------------------------------------------------------------------------------------------------|-----|
| Aktivoi                                                                                                    |     |
| Tunnuksesi on onnistuneesti<br>aktivoitu. Voit kirjautua nyt<br>sisään. Käytä puhelinnumeroa<br>käyttäjätunnuksena. | si  |
| OK                                                                                                    |     |

Nyt voit kirjautua sovellukseen käyttäjätunnukellasi (puhelinnumerosi) ja salasanallasi jonka itse loit rekisteröityessä

Muista laittaa raksi kohtaan "Muista minut tässä laitteessa"

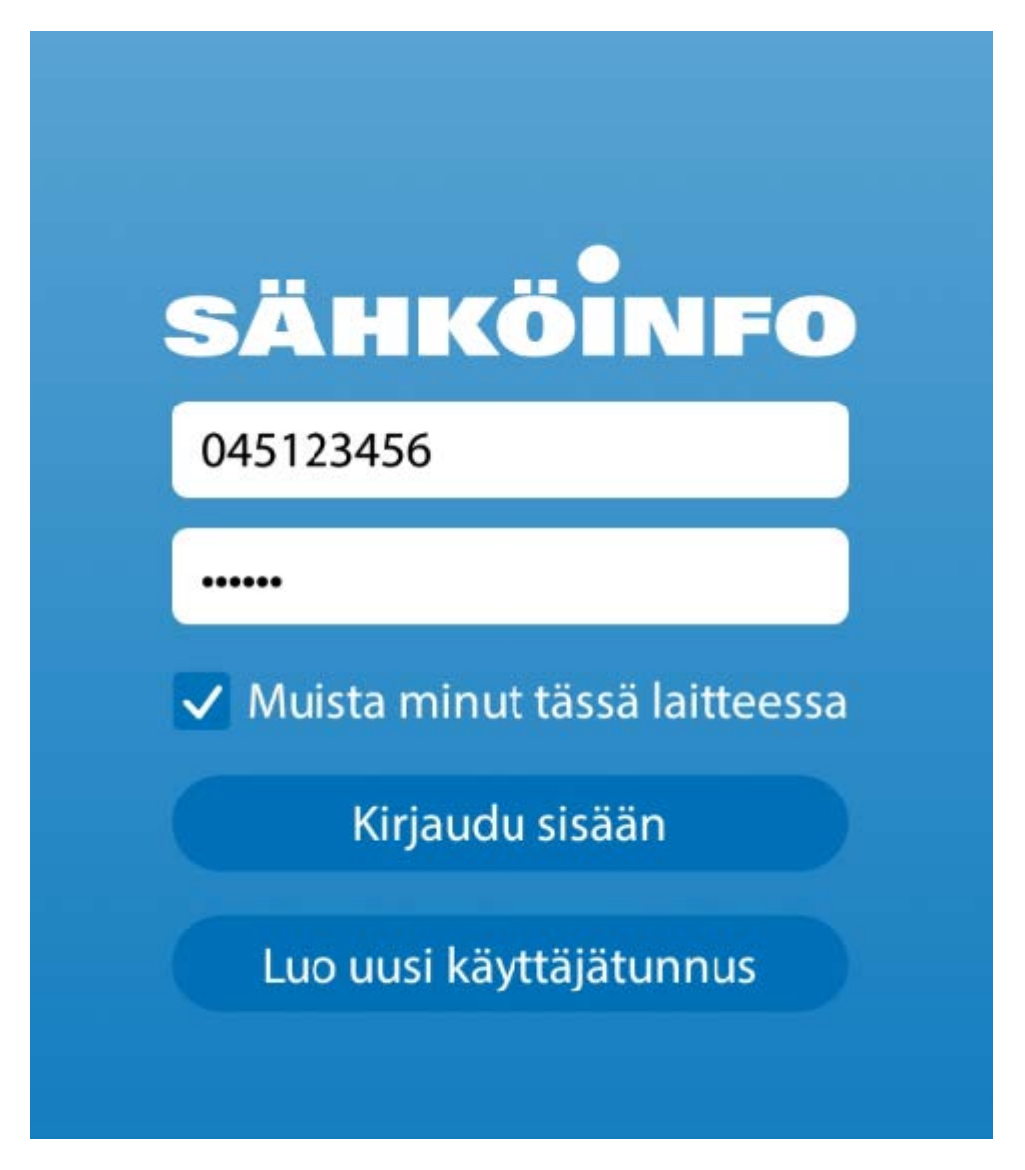

KIRJAUDU SISÄÄN!